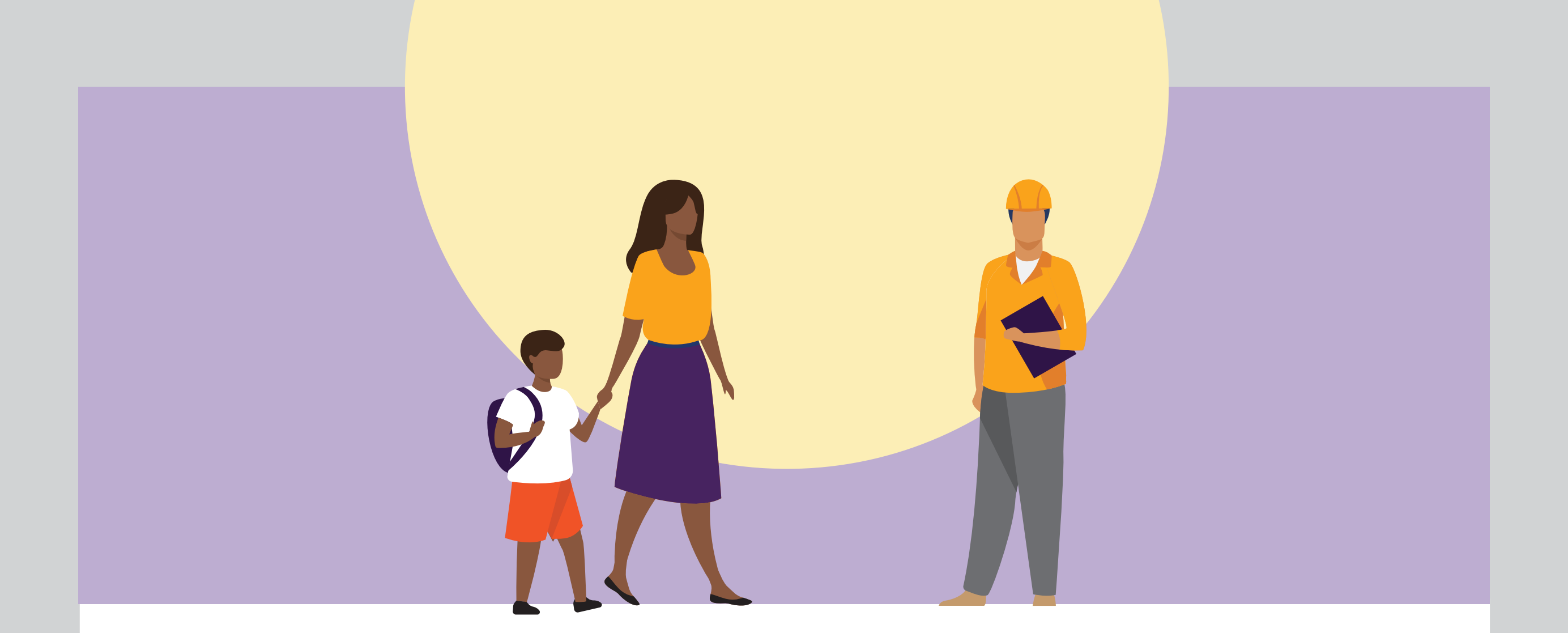

Reparação socioeconômica do rompimento das barragens da Vale em Brumadinho

Como incluir o CPF no cadastro da Justiça Eleitoral para participar da consulta popular para fins de priorização

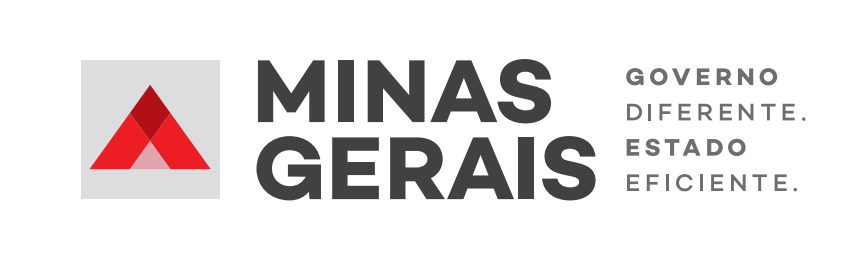

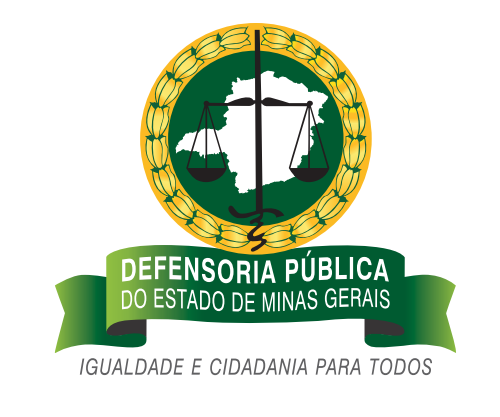

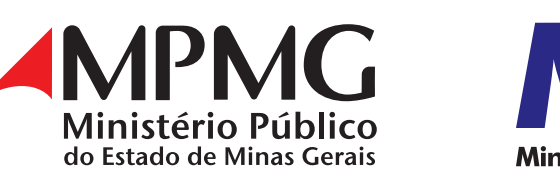

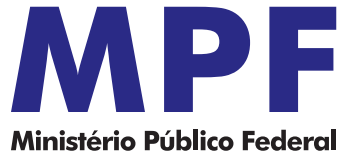

Você sabia que os eleitores dos **26 municípios** considerados atingidos pelo rompimento das barragens da Vale em Brumadinho irão participar de um **processo de consulta popular para fins de priorização**?

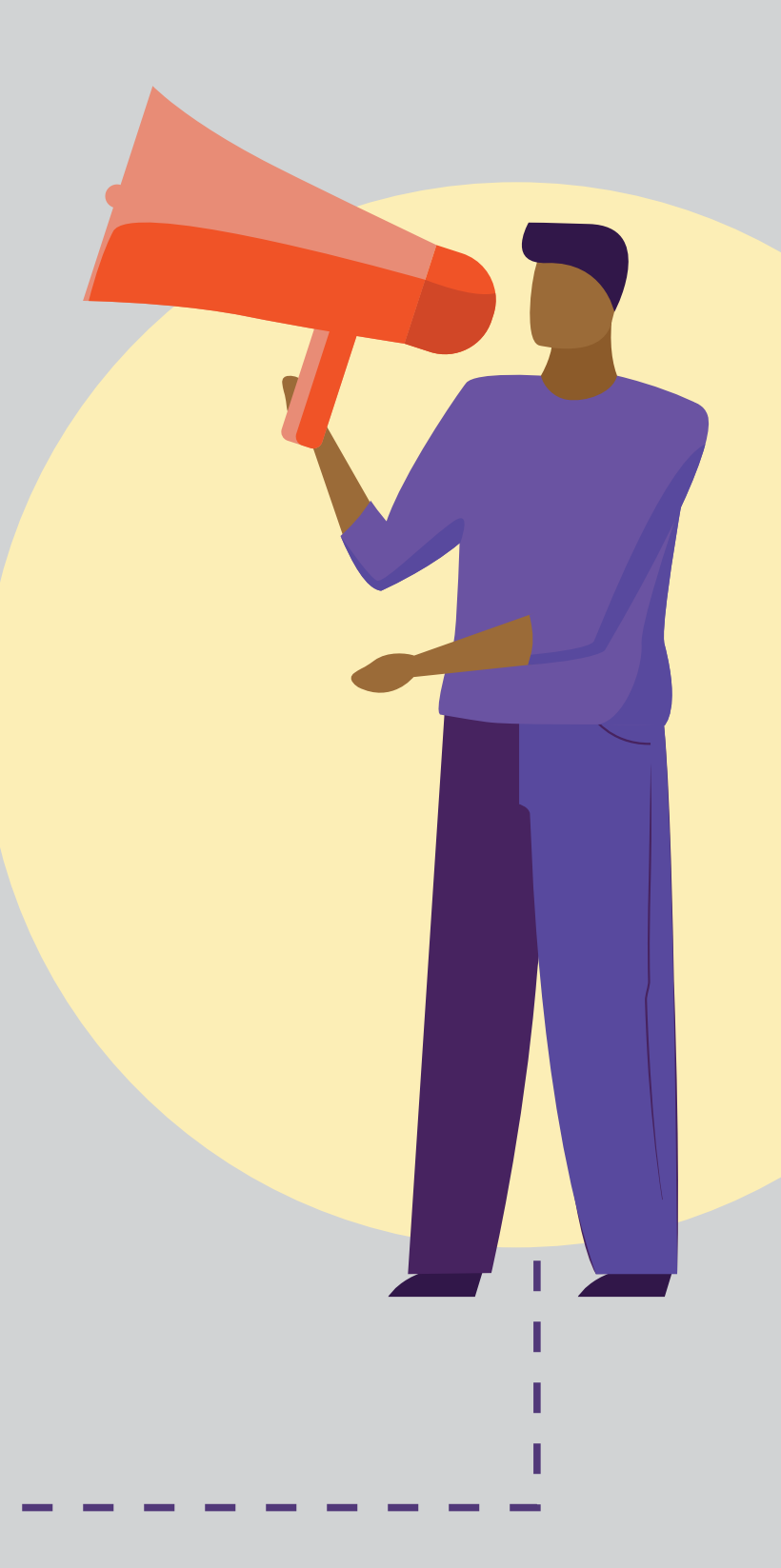

A consulta popular está prevista no **Termo Judicial de Reparação**.

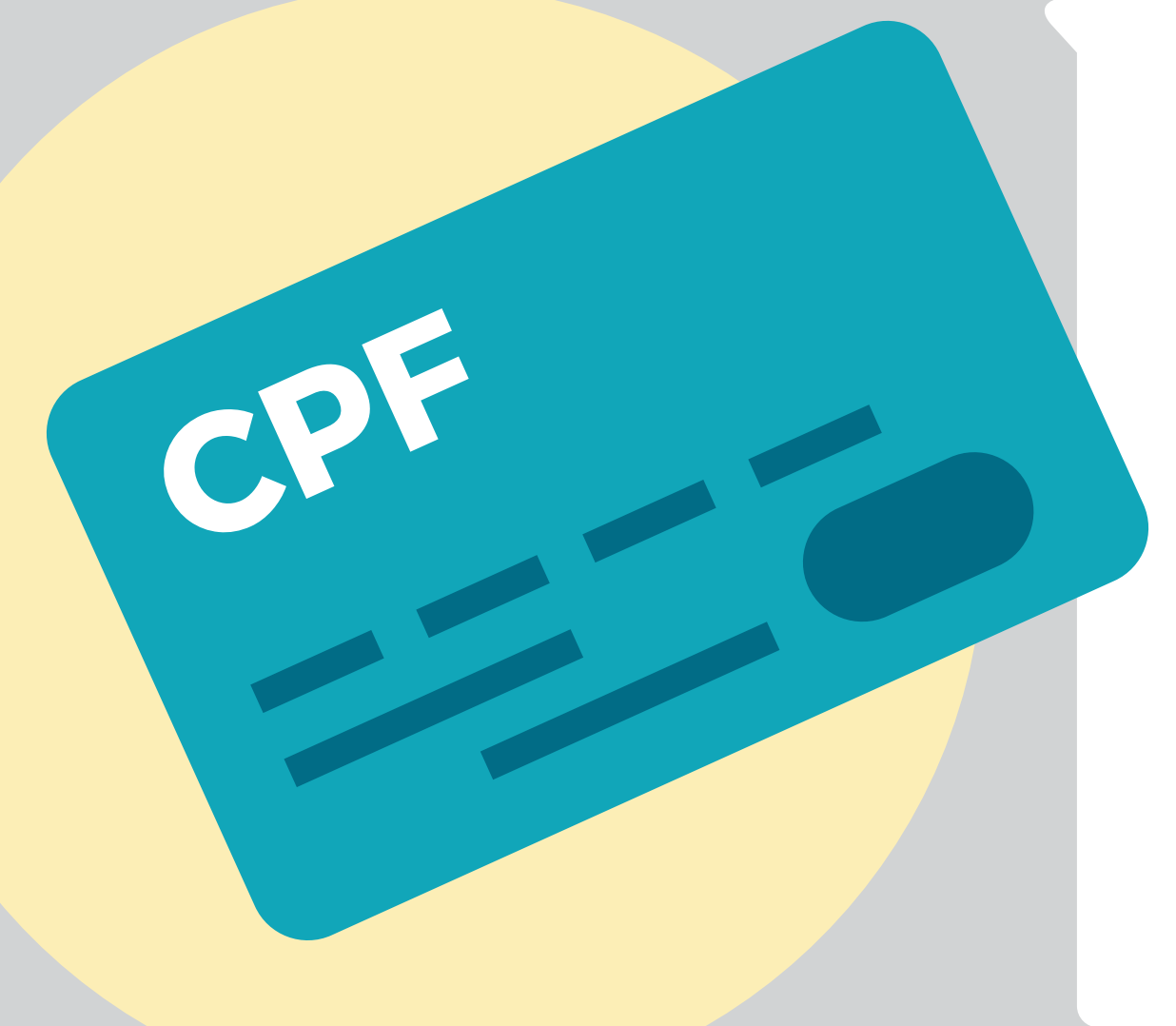

Mas tem um detalhe importante: para participar, é preciso estar com o CPF cadastrado na Justiça Eleitoral\*.

Alguns eleitores ainda não têm o CPF cadastrado, mas podem fazer a inclusão na base de dados da Justiça Eleitoral.

Importante: para participar da consulta popular, você tem até o dia 30 de setembro de 2021 para fazer a inclusão do CPF na Justiça Eleitoral.

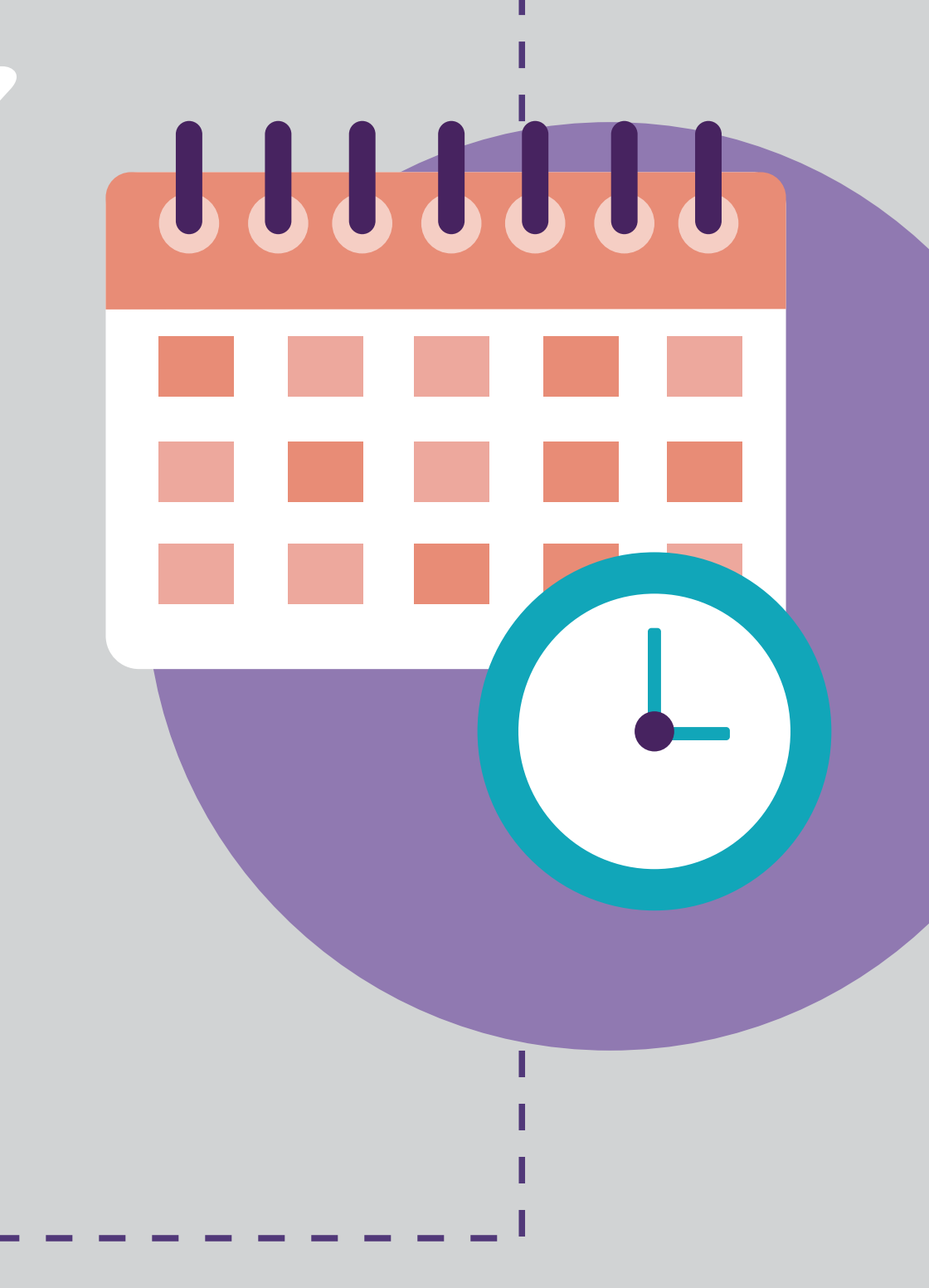

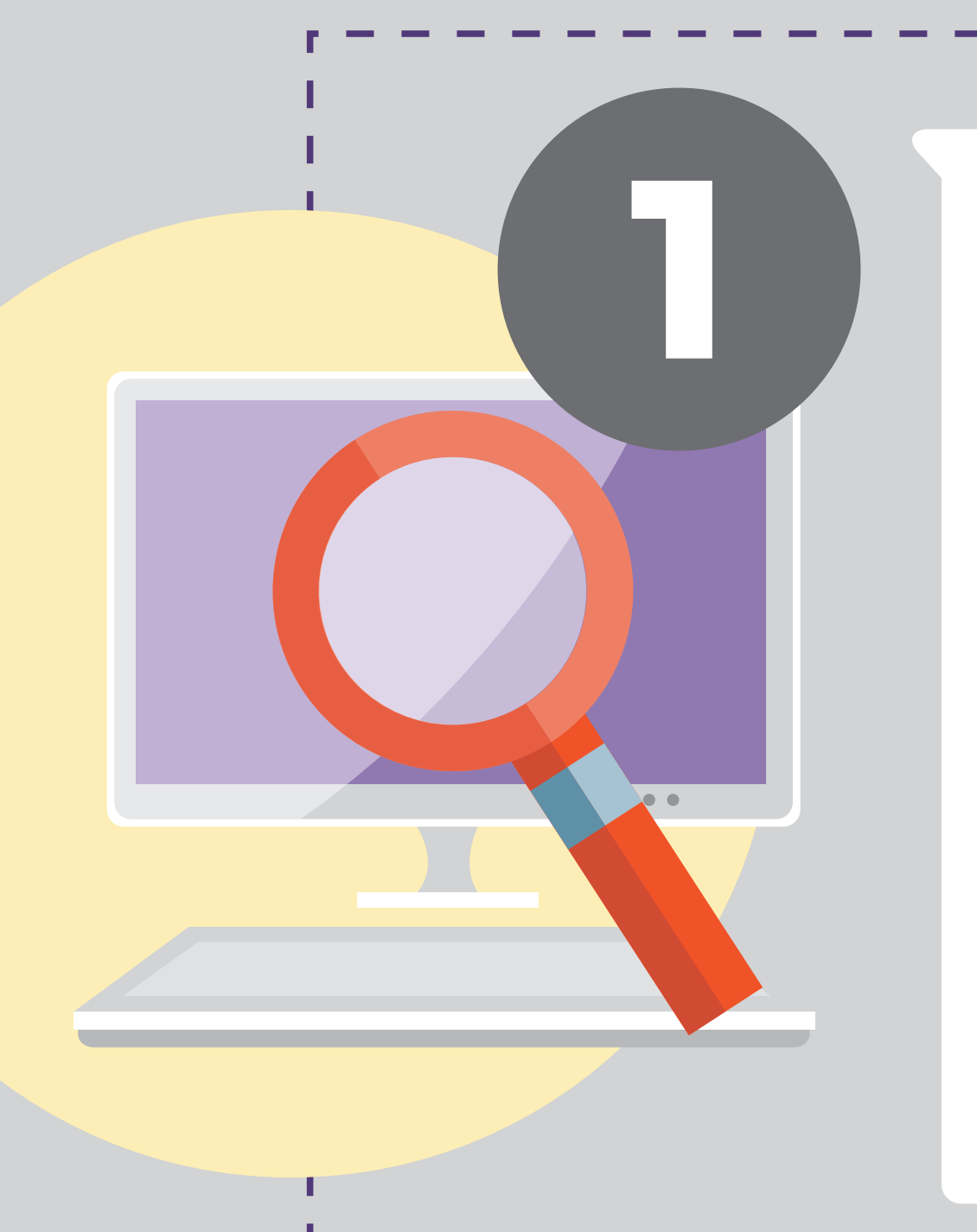

Para verificar a situação do seu documento, basta consultar o site do TRE na seção **"Título e local de votação -Consulta por nome"** 

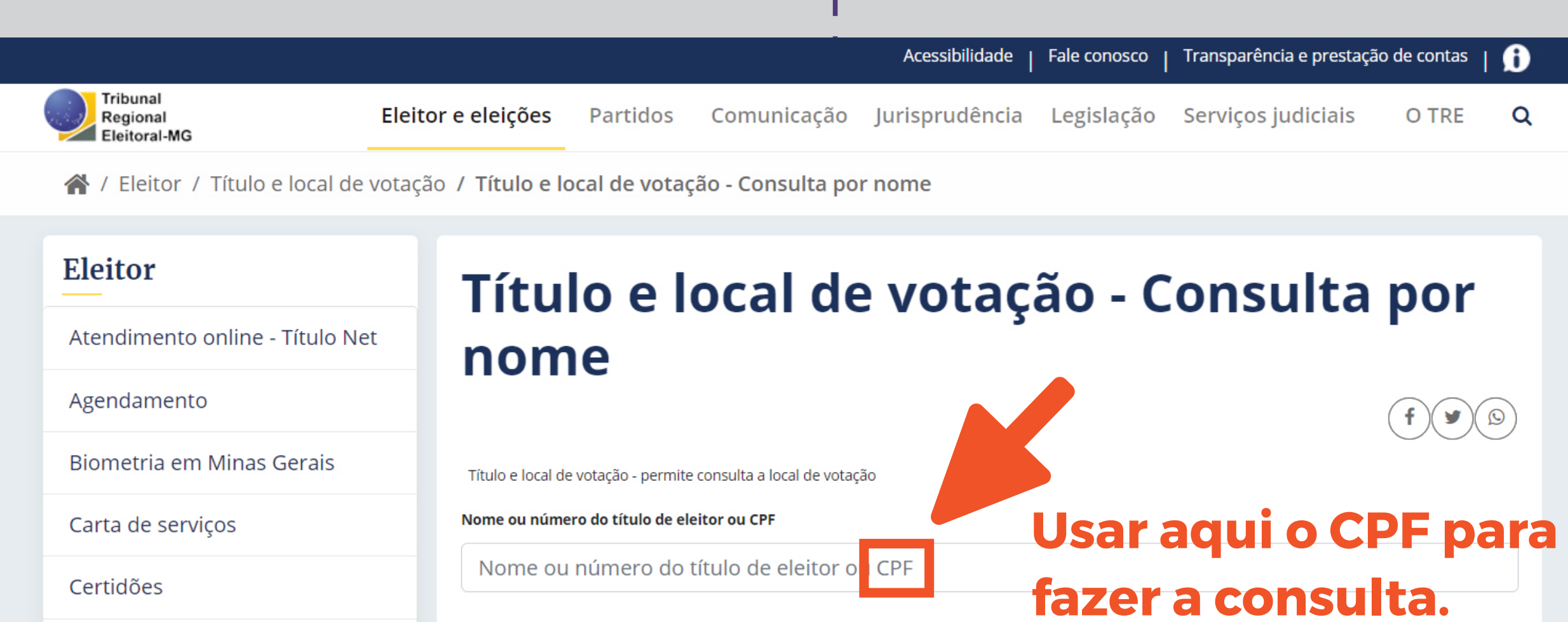

| Disque-Eleitor                            | Data de nascimento |                      |             |  |
|-------------------------------------------|--------------------|----------------------|-------------|--|
| Dúvidas frequentes<br>Eleitor no exterior | Data de nascimento | Data de nascimento   |             |  |
|                                           | Nome da mãe        | Usar aqui o nome da  |             |  |
|                                           | Nome da mãe        | mãe exatamente       | □Não consta |  |
| Estatísticas de eleitorado                | protegido por reCA | vacidade - Termos )  |             |  |
| Fale com o TRE                            | Consultar          | conforme o documento |             |  |
| Glossário eleitoral                       |                    | de identificação.    |             |  |
|                                           |                    |                      |             |  |

#### Clique aqui e faça sua consulta

Se na consulta você digitar: **o número do CPF** no 1° campo; **"Data de nascimento"**; e **"Nome da mãe" (exatamente conforme o documento de identificação)**; depois clicar em **"CONSULTAR"** e não tiver retorno dos dados eleitorais, quer dizer que o documento não está cadastrado.

Para fazer esta inclusão você vai precisar seguir o passo a passo abaixo.

O procedimento é **todo feito on-line**.

# COMO INCLUIR O CPF NA JUSTIÇA ELEITORAL

É preciso ter alguns documentos em mãos:

- título de eleitor (se possível)
- carteira de identidade, de motorista, de trabalho, profissional, ou certidões de nascimento e casamento (obrigatório)
- comprovante de residência

# A atualização on-line pede também:

- uma foto ou selfie da pessoa segurando o documento
- uma foto do documento frente e verso
- uma foto do comprovante de residência

### Com este material em mãos, é hora de fazer a atualização:

Acesse o portal do TRE e clique no box: **"TÍTULO NET"** 

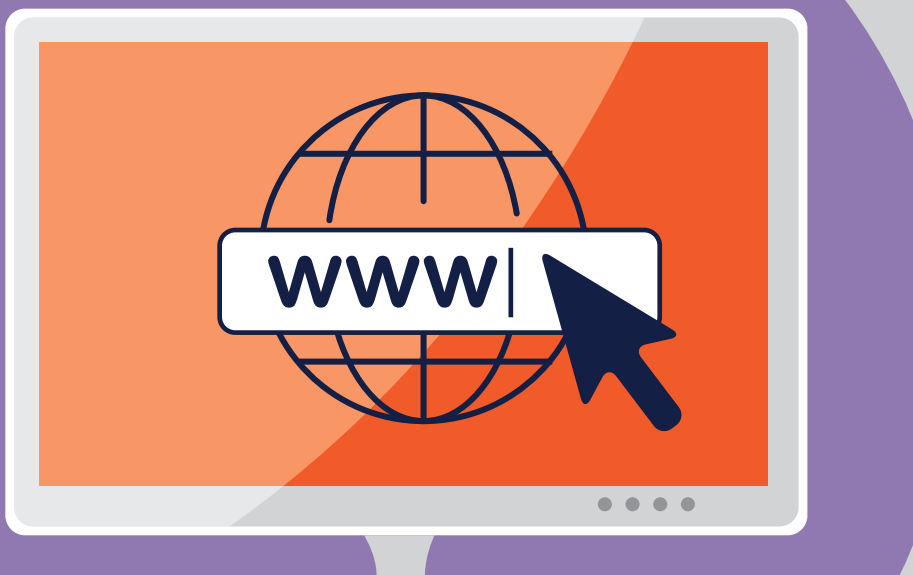

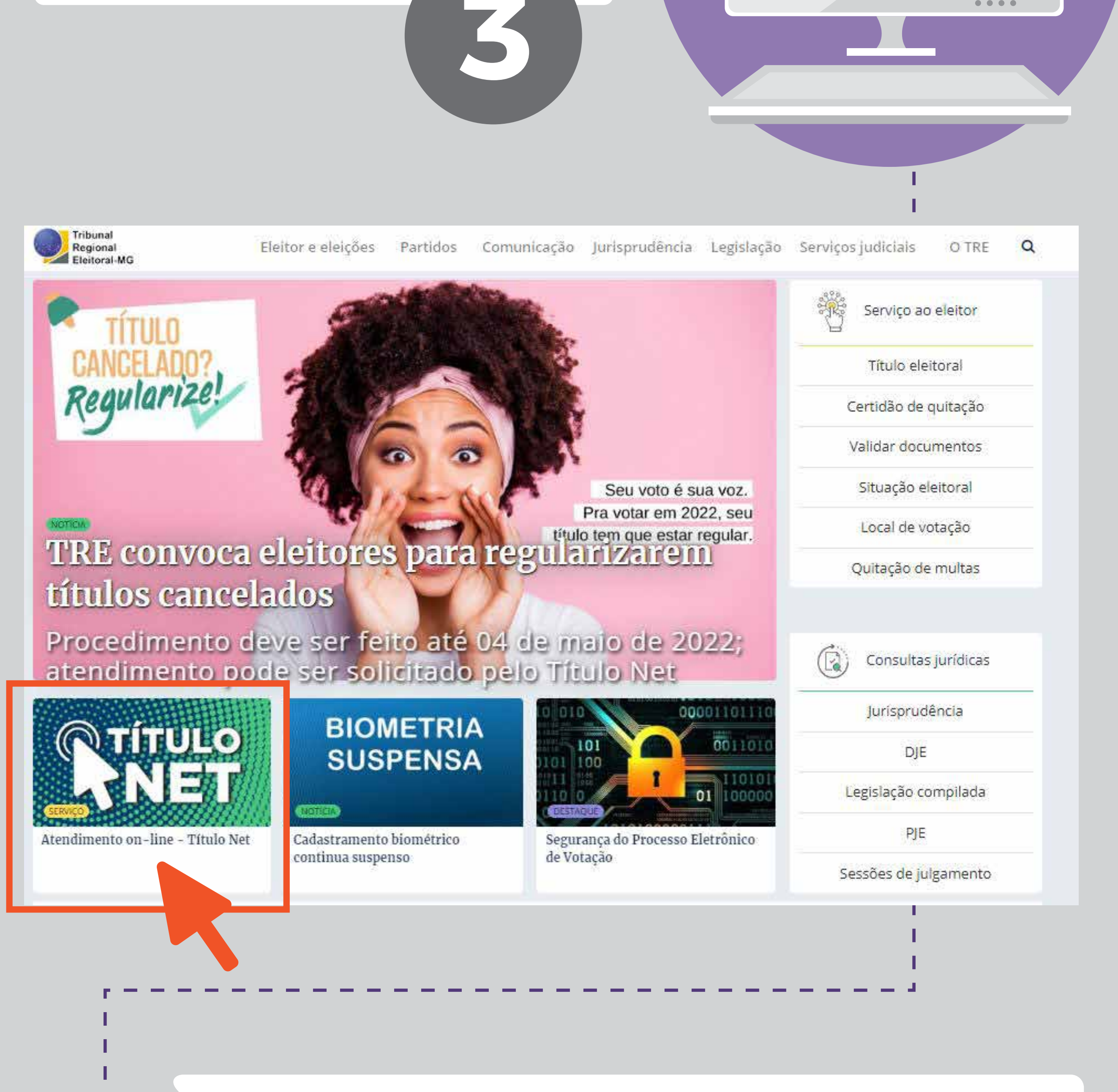

Ao abrir a página clique no link: "Inicie seu requerimento no Título Net"

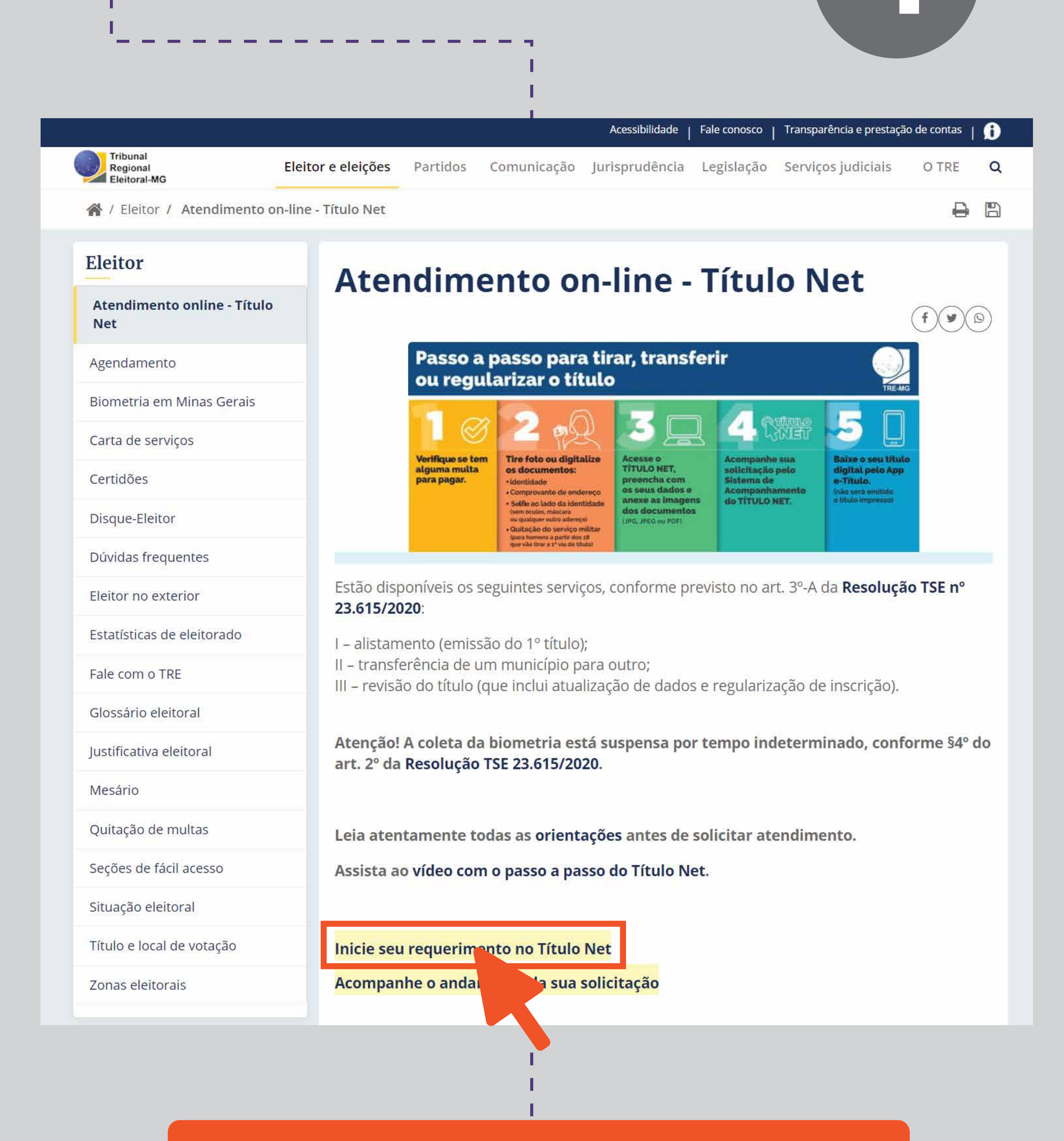

#### ou então clique direto aqui

### A partir de agora, basta **seguir as orientações** para inclusão dos dados:

Selecione o estado (UF) para atendimento: MG.
Clique no botão: "PRÓXIMO"

| Selecione a UF<br>para<br>atendimento: * |         |  |
|------------------------------------------|---------|--|
|                                          | PRÓXIMO |  |
|                                          |         |  |

Prossiga e preencha a primeira página de cadastro com **dados pessoais**. Assim que concluir, você será direcionado para uma nova página, onde deverá preencher os demais dados solicitados, **inclusive o CPF**.

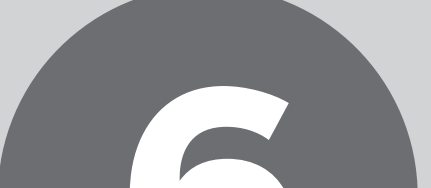

| Este atendimen <mark>to virtual</mark><br>concluído pela unidade da<br>requerimento".                                     | não garante a regularização da situação do eleitor. O requerimento deverá ser analisado e<br>a Justiça Eleitoral. Acompanhe o andamento de seu requerimento na aba "Acompanhar                                                                                                    |
|----------------------------------------------------------------------------------------------------|----------------------------------------------------------------------------------------------------|
| DOCUMENTOS OBRIGATÓR                                                                                                    | IOS:                                                                                                    |
| - Foto segurando u                                                                                                    | m documento (fotografia do requerente exibindo, ao lado de sua face, o documento oficia                                                                                                    |
| <ul> <li>Documento oficia<br/>órgão criado por le<br/>qualificação do int<br/>outros, somente se<br/>cadastro;</li> </ul> | l BRASILEIRO de identificação (carteira de identidade, carteira profissional emitida por<br>i federal ou passaporte). Documentos que não possuírem todos os dados necessários para<br>eressado, tais como data de nascimento, filiação, naturalidade e nacionalidade, dentre<br>rão aceitos se acompanhados de outro documento que possibilite sua individualização no                                                                                                    |
| - Comprovante de                                                                                                    | residênc <mark>ia atualizado;</mark>                                                                                                    |
| <ul> <li>Certificado de qui<br/>tenham título eleit</li> </ul>                                                            | itação de serviço militar (para homens com idade entre 18 e 45 anos que ainda não<br>oral).                                                                                                    |
|                                                                                                    |                                                                                                    |
| ANTERIOR                                                                                                    | CANCELAR PRÓXIMO                                                                                                    |
|                                                                                                    |                                                                                                    |
|                                                                                                    |                                                                                                    |
|                                                                                                    |                                                                                                    |
|                                                                                                    |                                                                                                    |
|                                                                                                    |                                                                                                    |
| ENTIFICAÇÃO                                                                                                    |                                                                                                    |
|                                                                                                    |                                                                                                    |
| Título do alaitan t                                                                                                    |                                                                                                    |
| Título de eleitor *                                                                                                    | TENHO, MAS NÃO SEI O NÚMERO                                                                                                    |
| Título de eleitor *                                                                                                    | TENHO, MAS NÃO SEI O NÚMERO         Os dados informados devem coincidir inteiramente com aqueles constantes do                                                                                                    |
| Título de eleitor *                                                                                                    | TENHO, MAS NÃO SEI O NÚMERO  Os dados informados devem coincidir inteiramente com aqueles constantes do cadastro eleitoral.                                                                                                    |
| Título de eleitor *                                                                                                    | TENHO, MAS NÃO SEI O NÚMERO  Os dados informados devem coincidir inteiramente com aqueles constantes do cadastro eleitoral.                                                                                                    |
| Título de eleitor *<br>Número do título                                                                                   | TENHO, MAS NÃO SEI O NÚMERO <ul> <li>Os dados informados devem coincidir inteiramente com aqueles constantes do cadastro eleitoral.</li> <li>Image: Constante constante com aqueles constantes do cadastro eleitoral.</li> <li>Image: Constante constante com aqueles constantes do cadastro eleitoral.</li> <li>Image: Constante constante com aqueles constantes do cadastro eleitoral.</li> <li>Image: Constante constante com aqueles constantes do cadastro eleitoral.</li> <li>Image: Constante constante constante com aqueles constantes do cadastro eleitoral.</li> <li>Image: Constante constante constante</li></ul>                                                            |
| Título de eleitor *<br>Número do título<br>Nome *                                                                         | TENHO, MAS NÃO SEI O NÚMERO         Os dados informados devem coincidir inteiramente com aqueles constantes do cadastro eleitoral.                                                                                                    |
| Título de eleitor *<br>Número do título<br>Nome *<br>Data de nascimento *                                                 | TENHO, MAS NÃO SEI O NÚMERO         Os dados informados devem coincidir inteiramente com aqueles constantes do cadastro eleitoral.                                                                                                    |
| Título de eleitor *<br>Número do título<br>Nome *<br>Data de nascimento *<br>Mãe *                                        | TENHO, MAS NÃO SEI O NÚMERO         Os dados informados devem coincidir inteiramente com aqueles constantes do cadastro eleitoral.                                                                                                    |
| Título de eleitor *<br>Número do título<br>Nome *<br>Data de nascimento *<br>Mãe *                                        | TENHO, MAS NÃO SEI O NÚMERO         Os dados informados devem coincidir inteiramente com aqueles constantes do cadastro eleitoral.                                                                                                    |
| Título de eleitor *<br>Número do título<br>Nome *<br>Data de nascimento *<br>Mãe *                                        | TENHO, MAS NÃO SEI O NÚMERO         Os dados informados devem coincidir inteiramente com aqueles constantes do cadastro eleitoral.         Os dados informados devem coincidir inteiramente com aqueles constantes do         Image: Image:                                                                       |
| Título de eleitor *<br>Número do título<br>Nome *<br>Data de nascimento *<br>Mãe *<br>Pai *                               | TENHO, MAS NÃO SEI O NÚMERO       •         Os dados informados devem coincidir inteiramente com aqueles constantes do cadastro eleitoral.       •         Os dados informados devem coincidir inteiramente com aqueles constantes do cadastro eleitoral.       •         Mão consta no registro de nascimento.       •         Não consta no registro de nascimento.       •                                                                                                    |
| Título de eleitor *<br>Número do título<br>Nome *<br>Data de nascimento *<br>Mãe *<br>Pai *                               | TENHO, MAS NÃO SEI O NÚMERO       •         Os dados informados devem coincidir inteiramente com aqueles constantes do cadastro eleitoral.       •         Os dados informados devem coincidir inteiramente com aqueles constantes do cadastro eleitoral.       •         Image: Image:                                                                                                 |
| Título de eleitor *<br>Número do título<br>Nome *<br>Data de nascimento *<br>Mãe *<br>Pai *                               | TENHO, MAS NÃO SEI O NÚMERO       •         Os dados informados devem coincidir inteiramente com aqueles constantes do cadastro eleitoral.       •         Os dados informados devem coincidir inteiramente com aqueles constantes do cadastro eleitoral.       •         Image: Image:                                                                                                 |
| Título de eleitor *<br>Número do título<br>Nome *<br>Data de nascimento *<br>Mãe *<br>Pai *                               | TENHO, MAS NÃO SEI O NÚMERO       Image: Constantes do cadastro eleitoral.         Os dados informados devem coincidir inteiramente com aqueles constantes do cadastro eleitoral.         Image: Constant of the second second se                                                     |
| Título de eleitor *<br>Número do título<br>Nome *<br>Data de nascimento *<br>Mãe *<br>Pai *                               | TENHO, MAS NÃO SEI O NÚMERO         Os dados informados devem coincidir inteiramente com aqueles constantes do cadastro eleitoral.         Os dados informados devem coincidir inteiramente com aqueles constantes do cadastro eleitoral.         Image: Source of the second second s                                                                      |
| Título de eleitor *<br>Número do título<br>Nome *<br>Data de nascimento *<br>Mãe *<br>Pai *                               | TENHO, MAS NÃO SEI O NÚMERO       Image: Constant of the second second sec |
| Título de eleitor *<br>Número do título<br>Nome *<br>Data de nascimento *<br>Mãe *<br>Pai *                               | TENHO, MAS NÃO SEI O NÚMERO         Os dados informados devem coincidir inteiramente com aqueles constantes do cadastro eleitoral.         Os dados informados devem coincidir inteiramente com aqueles constantes do cadastro eleitoral.         Image: Source of the second second s                                                                      |
| Título de eleitor * Número do título Nome * Data de nascimento * Mãe * Pai *                                              | TENHO, MAS NÃO SEI O NÚMERO <ul> <li>Os dados informados devem coincidir inteiramente com aqueles constantes do cadastro eleitoral.</li> <li>Os dados informação ajuda o Tribunal Superior Eleitoral a evitar a consulta por programas automáticos, que dificultam a utilização deste aplicativo pelos demais usuários.</li> </ul>                                                                                                    |
| Título de eleitor * Número do título Nome * Data de nascimento * Mãe * Pai * * Campos obrigatórios CANCELAR               | TENHO, MAS NÃO SEI O NÚMERO         Os dados informados devem coincidir inteiramente com aqueles constantes do cadastro eleitoral.         Os dados informados devem coincidir inteiramente com aqueles constantes do cadastro eleitoral.         Image: Source of the second second s                                                                      |

## Para **concluir a atualização**, você deve seguir preenchendo o cadastro e anexar as **fotos** exigidas e clique em **"PRÓXIMO"**.

| Beseja incluir o nome social      Batter social di a desguardi que a passa traventi ou transcara: est      didentidade:                                                                                                    | QUERIMENTO                   | - DADOS PESSOAIS                                                  |                                                   |                                              |                         |
|----------------------------------------------------------------------------------------------------|------------------------------|-------------------------------------------------------------------|---------------------------------------------------|----------------------------------------------|-------------------------|
| Better sciel i à desegnação gete quel a pressa traventi au transexua la traventa de la stance de contrade con applicador.         Doc., Brasileiro de identificade:       Nimero documento:         Orgão ospecidido::       CP:         Orgão ospecidido::       CP:         UE de nascimento:       Município de imageneticador de socialmento:         Orgão ospecidido::       Município de imageneticador de socialmento:         Ocupação principal:       Município de imageneticador de socialmento:         Ocupação principal:       Posse i aguenetica:         Vende tem irmão (ima);       Desejo ser mesário veluntário?         Posse i aguenetica:       Município de imageneticador de socialmento:         Tipo de deficiência:       Município a de imageneticador de socialmento:         manho:       Município de imageneticador de socialmento:         manho:       Município de imageneticador de socialmento:         manho:       Município de imageneticador de socialmento:         manho:       Município de imageneticador de imageneticador de socialmento de socialmento de socialmento de socialmen                                                                                                    |                              | De <mark>seja incluir o nome so</mark>                            | cial?                                             |                                              |                         |
| Dec. Brasileiro de<br>Identificade: •       Wimero documento: •         Orgão expedider: •       CPF:         Género: •       Estado Civil: •         UE de nascimento: •       Wintrópio de<br>Município de<br>Município de<br>Coupação principal: •         Ocupação principal: •       Ocupação principal: •         Vocé tem irmão (irmã)<br>géneso (a) com vucê?<br>Email:                                                                                                    |                              | (Nome social é a designação pe<br>identifica e é socialmente reco | ela qual a pessoa trave<br>onhecida e não se conf | sti ou transexual se<br>funde com apelidos.) |                         |
| Orgão expedidor: *       CPF:         Gênero: *       •         UF de nascimento: *       •         Grau de instrução: *       •         Ocupação principal: *       •         Vode tem irmão (irmá)       •         Ocupação principal: *       •         Vode tem irmão (irmá)       •         Ocupação principal: *       •         Vode tem irmão (irmá)       •         Deseja ser mesário       •         Visita deguma       •         Ocupação principal: *       •         Vode tem irmão (irmá)       •         Deseja ser mesário       •         Visita deguma       •         Imanto másimo per arquíve: 5 MB       •         Immare permiterice: remo sero da term       •         OCUMENTOS       •         Utigatorio: Tipo des documentos em nevo       None do arquívo         Sim       POCUMENTO DE IDENTIDADE         *       Selectionar arquívo         Sim       POCUMENTO DE IDENTIDADE         *       Selectionar arquívo         Não       CERTIDÃO DE CASAMENTO         Não       CERTIDÃO DE CASAMENTO         Não       CERTIDÃO DE CASAMENTO         Não       CERTID                                                                                                    | Doc. Bra                     | sileiro de                                                        | <ul> <li>Númer</li> </ul>                         | o documento: *                               |                         |
| Género:       Estado Civil: *         UF de nascimento:       Municipio de<br>macimento:         Grau de instrução: *       *         Coupação principal: *       *         Você tem irmão (imajá<br>gêmeo (a) com você?       Deseja ser mesário<br>voluntário? *         Possui alguna:<br>deficiência:       *         matho       *         Imail:          Deseja ser mesário<br>voluntário? *       *         Fique atento ao tamanho<br>dos arquivos de foto. Se tiver<br>que reduzir, pode enviá-los à<br>alguém pelo Whatsapp que<br>eles serão compactados ou<br>utilizar um compactador de<br>imagem, acessado por busca<br>no Coogle.         Otrigatorio       Tipo dos documentos en anevo<br>serão Compactados do por busca<br>no Coogle.         Otrigatorio       Tipo dos documentos en anevo<br>reference       Nome do arquivo         Sim       FOTO SEGURANDO UM<br>DOCUMENTO DE IDENTIDADE<br>(FRENTE)       Selecionar arquivo         Sim       DOCUMENTO DE IDENTIDADE<br>(FRENTE)       Selecionar arquivo         Sim       COCUMENTO DE IDENTIDADE<br>(FRENTE)       Selecionar arquivo         Não       CERTIDÃO DE CASAMENTO       Selecionar arquivo         Não       Selecionar arquivo       Selecionar arquivo         Não       Selecionar arquivo       Selecionar arquivo         Não       Selecionar arquivo       Selecionar arquivo         Nã                                                                                                    | ide<br>Orgão exp             | ntidade: *                                                        |                                                   | CPF:                                         |                         |
| UF de nascimento:                                                                                                    |                              | Gênero: *                                                         |                                                   | Estado Civil: *                              |                         |
| Grou de instrução: *                                                                                                    | LIE de nasc                  | imento: *                                                         |                                                   | Município de [                               |                         |
| Coupação principal:       •         Vacê tem irmão (irmã)<br>geme (a) com você?       •         Você tem irmão (irmã)<br>geme (a) com você?       •         Possui alguma<br>deticiência:       •         Tipo de deficiência:       Audicio         Visual       Fique atento ao tamanho<br>dos arquivos de foto. Se tiver<br>que reduzir, pode enviá-los à<br>alguém pelo Whatsapp que<br>eles serão compactados ou<br>utilizar um compactador de<br>imagem, acessado por busca<br>no Google.         OCUMENTOS       •         Obrigatorio       Tipo dos documentos em anexo         Nome do arquivo       Ação         Sim       FOTO SECURANDO UM<br>DOCUMENTO DE IDENTIDADE         Sim       DOCUMENTO DE IDENTIDADE         (VERSO)       \$ Selectionar arquivo         Sim       COLMENTO DE IDENTIDADE         (VERSO)       \$ Selectionar arquivo         Não       CERTIDÃO DE CASAMENTO         Não       CERTIDÃO DE QUITAÇÃO DO         Não       CERTIDÃO DE QUITAÇÃO DO         Não       CERTIDÃO DE QUITAÇÃO DO         Não       CERTIFICADO DE QUITAÇÃO DO         Não       CERTIFICADO DE QUITAÇÃO DO         Não       CERTIFICADO DE QUITAÇÃO DO         Não       CERTIFICADO DE QUITAÇÃO DO         Não       CERTIFICADO DE QUITAÇÃO DO         Não                                                                                                    | Consultation                 |                                                                   | Linear                                            | nascimento: *                                |                         |
| Coupação principai: *       •         Vacê tem irmão (irmã)<br>gêmeo (a) com vacê?       •         Possui alguma<br>deficiência: Auditiva       •         Tipo de deficiência: Auditiva       •         Fique atento ao tamanho<br>dos arquivos de foto. Se tiver<br>que reduzir, pode enviá-los à<br>alguém pelo Whatsapp que<br>eles serão compactados ou<br>utilizar um compactador de<br>imagem, acessado por busca<br>no Google.         OCUMENTOS       •         Obrigatório       Tipo dos documentos em anexo         Nome do arquivo       Ação         Sim       FOTO SEGURANDO UM<br>DOCUMENTO         Sim       DOCUMENTO BE IDENTIDADE<br>(FRENTE)         Sim       DOCUMENTO DE IDENTIDADE<br>(FRENTE)         Sim       DOCUMENTO DE IDENTIDADE<br>(FRENTE)         Sim       COCUMENTO DE IDENTIDADE<br>(FRENTE)         Sim       DOCUMENTO DE IDENTIDADE<br>(FRENTE)         Sim       COCUMENTO DE IDENTIDADE<br>(FRENTE)         Sim       COCUMENTO DE IDENTIDADE<br>(FRENTE)         Sim       COCUMENTO DE IDENTIDADE<br>(FRENTE)         Sim       COCUMENTO DE IDENTIDADE<br>(FRENTE)         Não       CERTIDÃO DE CASAMENTO         Não       CERTIDÃO DE CASAMENTO         Não       CERTIDÃO DE QUITAÇÃO DO<br>SERVIÇO MILITAR         Não       CERTIFICAD DE QUITAÇÃO DO<br>SERVIÇO MILITAR                                                                                                    | Grau de In                   | struçao: -                                                        | •                                                 |                                              | Location                |
| Vacé tem irmão (irmã) <ul> <li>Deseja ser mesário</li> <li>voluntário?*</li> </ul> Possui alguma<br>deficiência? * <ul> <li>Possui alguma<br/>deficiência? *</li> <li>Fique atento ao tamanho<br/>dos arquivos de foto. Se tiver<br/>que reduzir, pode enviá-los à<br/>alguém pelo Whatsapp que<br/>eles serão compactados ou<br/>utilizar um compactador de<br/>imagem, acessado por busca<br/>no Google.</li> </ul> OCUMENTOS         Italizar um compactador de<br>imagem, acessado por busca<br>no Google.           Obrigatório         Tipo dos documentos em anexo         Nome do arquivo         Ação         Sim<br>pocumento permitor per arquivo               Sim             FOTO SEGURANDO UM<br>DOCUMENTO DE IDENTIDADE <ul> <li>Selecionar arquivo</li> <li>Sim</li> <li>DOCUMENTO DE IDENTIDADE</li> <li>Selecionar arquivo</li> <li>Sim</li> <li>DOCUMENTO DE IDENTIDADE</li> <li>Selecionar arquivo</li> <li>Não</li> <li>CERTIDÃO DE CASAMENTO</li> <li>Selecionar arquivo</li> <li>Não</li> <li>CERTIDÃO DE CASAMENTO</li> <li>Selecionar arquivo</li> <li>Não</li> <li>CERTIFICADO DE QUITAÇÃO DO<br/>SERVIÇO MILITAR</li> </ul> <li>vitilizar ado de Quitação do Serviço Militar é obrigatório para homens com idade entre 18 e 45 anos que ainda não<br/>tama títuo eleitoral.</li> <li>ANTERIOR</li> <li>CANCELAR</li>                                                                                                    | Ocupação p                   | rincipal: *                                                       |                                                   |                                              | •                       |
| Possui algum <ul> <li>Tipo de deficiência?</li> <li>Auditiva</li> <li>Visual</li> </ul> Fique atento ao tamanho<br>dos arquivos de foto. Se tiver<br>que reduzir, pode enviá-los à<br>alguém pelo Whatsapp que<br>eles serão compactados ou<br>utilizar um compactados ou<br>utilizar um compactador de<br>imagem, acessado por busca<br>no Google.         Octiventos <ul> <li>Minado perimendo: Fixo, DPO UNPORTINADO PERIDENTO</li> <li>Acéao</li> <li>FOTO SEGURANDO UM<br/>DOCUMENTO DE IDENTIDADE</li> <li>Selecionar arquivo</li> <li>Sim</li> <li>DOCUMENTO DE IDENTIDADE</li> <li>Selecionar arquivo</li> <li>Sim</li> <li>DOCUMENTO DE IDENTIDADE</li> <li>Selecionar arquivo</li> <li>Não</li> <li>CERTIDÃO DE CASAMENTO</li> <li>Selecionar arquivo</li> <li>Não</li> <li>CERTIDÃO DE CASAMENTO</li> <li>Selecionar arquivo</li> <li>Não</li> <li>CERTIDÃO DE CASAMENTO</li> <li>Selecionar arquivo</li> <li>Não</li> <li>CERTIDÃO DE CASAMENTO</li> <li>Selecionar arquivo</li> <li>Não</li> <li>CERTIDÃO DE CASAMENTO</li> <li>Selecionar arquivo</li> <li>Não</li> <li>SERVIÇO MILITAR</li> </ul>                                                                                                    | Você tem irn<br>gêmeo (a) co | não (irmã) 🚽 🚽 Dese<br>m você? *                                  | ja ser mesário<br>voluntário? *                   | <b>▼</b>                                     |                         |
| Tipo de deficiência:       Auditiva       Visual         Email:                                                                                                    | Poss<br>defi                 | ciência? *                                                        | <b>Figue</b> at                                   | tento ao t                                   | amanho                  |
| Email:       que reduzir, pode enviá-los à alguém pelo Whatsapp que eles serão compactados ou utilizar um compactador de imagem, acessado por busca co Coogle.         OCLIMENTOS       Initiato permitado: PRO, DE OUTED FOR DE OUTED FOR DES SON DE OUTED FOR DES SON DE OUTED FOR DES SON DE OUTED FOR DES SON DES SON D | Tipo de de                   | e <mark>ficiência:</mark> Auditiva 🗌 Visual                       | dos arq                                           | uivos de f                                   | oto. Se tive            |
| Email:       alguém pelo Whatsapp que eles serão compactados ou utilizar um compactados ou utilizar um compactador de imagem, acessado por busca no Coogle.         Obrigatório       Tipo dos documentos em anexo       Nome do arquivo       Ação         Sim       FOTO SEGURANDO UM DOCUMENTO DE IDENTIDADE (FRENTE)       + Selecionar arquivo         Sim       DOCUMENTO DE IDENTIDADE (FRENTE)       + Selecionar arquivo         Sim       DOCUMENTO DE IDENTIDADE (VERSO)       + Selecionar arquivo         Sim       COLMENTO DE IDENTIDADE (VERSO)       + Selecionar arquivo         Não       CERTIDÃO DE ASSUMENTO       + Selecionar arquivo         Não       CERTIDÃO DE ASSUMENTO       + Selecionar arquivo         Não       CERTIDÃO DE QUITAÇÃO DO       + Selecionar arquivo         Não       CERTIFICADO DE QUITAÇÃO DO       + Selecionar arquivo         Não       CERTIFICADO DE QUITAÇÃO DO       + Selecionar arquivo         Não       CERTIFICADO DE QUITAÇÃO DO       + Selecionar arquivo         Não       CERTIFICADO DE QUITAÇÃO DO       + Selecionar arquivo         Não       CERTIFICADO DE QUITAÇÃO DO       + Selecionar arquivo         Não       CERTIFICADO DE QUITAÇÃO DO       + Selecionar arquivo         Não       CERTIFICADO DE QUITAÇÃO DO       + Selecionar arquivo         Não       CERTIF                                                                                                    |                              |                                                                   | que red                                           | uzir, pod                                    | e enviá-los à           |
| OCUMENTOS       eles serão compactados ou utilizar um compactador de imagem, acessado por busca no Google.         Obrigatório       Tipo dos documentos em anexo       Nome do arquivo       Ação         Sim       FOTO SEGURANDO UM DOCUMENTO       + Selecionar arquivo         Sim       DOCUMENTO       + Selecionar arquivo         Sim       DOCUMENTO DE IDENTIDADE (RENTE)       + Selecionar arquivo         Sim       DOCUMENTO DE IDENTIDADE (RENTE)       + Selecionar arquivo         Sim       COMPROVANTE DE RESIDÊNCIA       + Selecionar arquivo         Não       CERTIDÃO DE CASAMENTO       + Selecionar arquivo         Não       CERTIDÃO DE ASCIMENTO       + Selecionar arquivo         Não       CERTIDÃO DE QUITAÇÃO DO SERVIÇO MILITAR       + Selecionar arquivo         Não       CERTIFICADO DE QUITAÇÃO DO SERVIÇO MILITAR       + Selecionar arquivo         Não       CERTIFICADO DE QUITAÇÃO DO SERVIÇO MILITAR       + Selecionar arquivo         Não       CERTIFICADO DE QUITAÇÃO DO SERVIÇO MILITAR       + Selecionar arquivo                                                                                                    |                              | Email:                                                            | alguém                                            | pelo Wh                                      | atsapp que              |
| unanho máximo por arquivo: 5 MB         urinado perimitido: PNG, DES OU PDF         líque aqui para ver as orientações sobre presentações sobre presentação de serviço Militar é obrigatório para homens com idade entre 18 e 45 anos que ainda não campos obrigatórios         ANTERIOR       CANCELAR       PRÔXIMO                                                                                                    | OCUMENTOS                    |                                                                   | eles ser                                          | ão compa                                     | actados ou              |
| Initialo perintido, PNO, OPO DU POP         Ilique aqui para ver as orientações sobremera         Obrigatório         Tipo dos documentos em anexo         Nome do arquivo         Ação         Sim       FOTO SEGURANDO UM<br>DOCUMENTO DE IDENTIDADE         Sim       DOCUMENTO DE IDENTIDADE         (FERNTE)       + Selecionar arquivo         Sim       DOCUMENTO DE IDENTIDADE         Sim       COMPROVANTE DE RESIDÊNCIA         Não       CERTIDÃO DE CASAMENTO         Não       CERTIDÃO DE CASAMENTO         Não       CERTIDÃO DE QUITAÇÃO DO         Não       CERTIFICADO DE QUITAÇÃO DO         Não       CERTIFICADO DE QUITAÇÃO DO         SERVIÇO MILITAR       + Selecionar arquivo         Não       CERTIFICADO DE QUITAÇÃO DO         SERVIÇO MILITAR       + Selecionar arquivo                                                                                                    | amanho máxir                 | mo por arquivo: 5 MB                                              | utilizar                                          | um comp                                      | oactador de             |
| Obrigatório       Tipo dos documentos em anexo       Nome do arquivo       Ação         Sim       FOTO SEGURANDO UM<br>DOCUMENTO       + Selecionar arquivo         Sim       DOCUMENTO DE IDENTIDADE<br>(FRENTE)       + Selecionar arquivo         Sim       DOCUMENTO DE IDENTIDADE<br>(FRENTE)       + Selecionar arquivo         Sim       COMPROVANTE DE IDENTIDADE<br>(VERSO)       + Selecionar arquivo         Sim       COMPROVANTE DE RESIDÊNCIA       + Selecionar arquivo         Não       CERTIDÃO DE CASAMENTO       + Selecionar arquivo         Não       CERTIDÃO DE NASCIMENTO       + Selecionar arquivo         Não       OUTROS       + Selecionar arquivo         Não       CERTIFICADO DE QUITAÇÃO DO<br>SERVIÇO MILITAR       + Selecionar arquivo                                                                                                    | lique aqui pa                | ra ver as orientações sobr                                        | no Good                                           | ı, acessac<br>ılo                            | io por busca            |
| Obrigatório       Tipo dos documentos em anexo       Nome do arquivo       Ação         Sim       FOTO SEGURANDO UM<br>DOCUMENTO       + Selecionar arquivo       + Selecionar arquivo         Sim       DOCUMENTO DE IDENTIDADE<br>(FRENTE)       + Selecionar arquivo       + Selecionar arquivo         Sim       DOCUMENTO DE IDENTIDADE<br>(FRENTE)       + Selecionar arquivo       + Selecionar arquivo         Sim       COMPROVANTE DE RESIDÊNCIA       + Selecionar arquivo         Não       CERTIDÃO DE CASAMENTO       + Selecionar arquivo         Não       CERTIDÃO DE NASCIMENTO       + Selecionar arquivo         Não       OUTROS       + Selecionar arquivo         Não       CERTIFICADO DE QUITAÇÃO DO<br>SERVIÇO MILITAR       + Selecionar arquivo                                                                                                    |                              |                                                                   |                                                   |                                              |                         |
| Sim       DOCUMENTO       + Selecionar arquivo         Sim       DOCUMENTO DE IDENTIDADE       + Selecionar arquivo         Sim       DOCUMENTO DE IDENTIDADE       + Selecionar arquivo         Sim       DOCUMENTO DE IDENTIDADE       + Selecionar arquivo         Sim       COMPROVANTE DE RESIDÊNCIA       + Selecionar arquivo         Não       CERTIDÃO DE CASAMENTO       + Selecionar arquivo         Não       CERTIDÃO DE NASCIMENTO       + Selecionar arquivo         Não       OUTROS       + Selecionar arquivo         Não       OUTROS       + Selecionar arquivo         Não       CERTIFICADO DE QUITAÇÃO DO       + Selecionar arquivo         Não       CERTIFICADO DE QUITAÇÃO DO       + Selecionar arquivo         Não       SERVIÇO MILITAR       + Selecionar arquivo                                                                                                    | Obrigatório                  | Tipo dos documentos em anexo                                      | Nome do arqu                                      | ivo                                          | Ação                    |
| Sim       (FRENTE)       + Selecionar arquivo         Sim       DOCUMENTO DE IDENTIDADE       + Selecionar arquivo         Sim       COMPROVANTE DE RESIDÊNCIA       + Selecionar arquivo         Não       CERTIDÃO DE CASAMENTO       + Selecionar arquivo         Não       CERTIDÃO DE NASCIMENTO       + Selecionar arquivo         Não       CERTIDÃO DE NASCIMENTO       + Selecionar arquivo         Não       OUTROS       + Selecionar arquivo         Não       CERTIFICADO DE QUITAÇÃO DO       + Selecionar arquivo         Não       CERTIFICADO DE QUITAÇÃO DO       + Selecionar arquivo         Não       Serviço Militar é obrigatório para homens com idade entre 18 e 45 anos que ainda não nam título eleitoral.         Campos obrigatórios       ANTERIOR       CANCELAR                                                                                                    | Sim                          |                                                                   |                                                   | + Se                                         | elecionar arquivo       |
| Sim       DOCUMENTO DE IDENTIDADE<br>(VERSO)       + Selecionar arquivo         Sim       COMPROVANTE DE RESIDÊNCIA       + Selecionar arquivo         Não       CERTIDÃO DE CASAMENTO       + Selecionar arquivo         Não       CERTIDÃO DE NASCIMENTO       + Selecionar arquivo         Não       OUTROS       + Selecionar arquivo         Não       OUTROS       + Selecionar arquivo         Não       CERTIFICADO DE QUITAÇÃO DO<br>SERVIÇO MILITAR       + Selecionar arquivo                                                                                                    | Sim                          | (FRENTE)                                                          |                                                   | + Se                                         | elecionar arquivo       |
| Sim       COMPROVANTE DE RESIDÊNCIA       + Selecionar arquivo         Não       CERTIDÃO DE CASAMENTO       + Selecionar arquivo         Não       CERTIDÃO DE NASCIMENTO       + Selecionar arquivo         Não       OUTROS       + Selecionar arquivo         Não       CERTIFICADO DE QUITAÇÃO DO       + Selecionar arquivo         Não       CERTIFICADO DE QUITAÇÃO DO       + Selecionar arquivo         Não       CERTIFICADO DE QUITAÇÃO DO       + Selecionar arquivo         Não       CERTIFICADO DE QUITAÇÃO DO       + Selecionar arquivo         Não       CERTIFICADO DE QUITAÇÃO DO       + Selecionar arquivo         Não       CERTIFICADO DE QUITAÇÃO DO       + Selecionar arquivo         rtificado de Quitação do Serviço Militar é obrigatório para homens com idade entre 18 e 45 anos que ainda não nam título eleitoral.       Campos obrigatórios                                                                                                    | Sim                          | DOCUMENTO DE IDENTIDADE<br>(VERSO)                                |                                                   | + Se                                         | elecionar arquivo       |
| Não       CERTIDÃO DE CASAMENTO       + Selecionar arquivo         Não       CERTIDÃO DE NASCIMENTO       + Selecionar arquivo         Não       OUTROS       + Selecionar arquivo         Não       CERTIFICADO DE QUITAÇÃO DO       + Selecionar arquivo         Não       CERTIFICADO DE QUITAÇÃO DO       + Selecionar arquivo         Não       CERTIFICADO DE QUITAÇÃO DO       + Selecionar arquivo         Não       SERVIÇO MILITAR       + Selecionar arquivo                                                                                                    | Sim                          | COMPROVANTE DE RESIDÊNCIA                                         |                                                   | + Se                                         | elecionar arquivo       |
| Não       CERTIDÃO DE NASCIMENTO       + Selecionar arquivo         Não       OUTROS       + Selecionar arquivo         Não       CERTIFICADO DE QUITAÇÃO DO<br>SERVIÇO MILITAR       + Selecionar arquivo         ertificado de Quitação do Serviço Militar é obrigatório para homens com idade entre 18 e 45 anos que ainda não<br>nam título eleitoral.         Campos obrigatórios                                                                                                    | Não                          | CERTIDÃO DE CASAMENTO                                             |                                                   | <b>₩</b> Se                                  | elecionar arquivo       |
| Não       OUTROS       + Selecionar arquivo         Não       CERTIFICADO DE QUITAÇÃO DO<br>SERVIÇO MILITAR       + Selecionar arquivo         ertificado de Quitação do Serviço Militar é obrigatório para homens com idade entre 18 e 45 anos que ainda não<br>nam título eleitoral.       Campos obrigatórios         ANTERIOR       CANCELAR       PRÓXIMO                                                                                                    | Não                          | CERTIDÃO DE NASCIMENTO                                            |                                                   | + Se                                         | elecionar arquivo       |
| Não       SERVIÇO MILITAR         ertificado de Quitação do Serviço Militar é obrigatório para homens com idade entre 18 e 45 anos que ainda não nam título eleitoral.         Campos obrigatórios         ANTERIOR       CANCELAR                                                                                                    | Não                          | OUTROS                                                            |                                                   | + Se                                         | elecionar arquivo       |
| rtificado de Quitação do Serviço Militar é obrigatório para homens com idade entre 18 e 45 anos que ainda não<br>título eleitoral.<br>Campos obrigatórios                                                                                                    | Não                          | SERVIÇO MILITAR                                                   |                                                   | I Se                                         | elecionar arquivo       |
|                                                                                                    | ANTERIOR                     | Quitação do Serviço Militar e obrigato<br>vitoral.<br>gatórios    | PRÓXIMO                                           | com idade entre 18                           | s e 45 anos que ainda n |
|                                                                                                    |                              |                                                                   | _                                                 |                                              |                         |
|                                                                                                    | Após                         | s a finalizaçã                                                    | io do                                             |                                              |                         |
| Após a finalização do                                                                                                    | cada                         | stro que dev                                                      | <i>le ser</i>                                     |                                              |                         |
| Após a finalização do<br>cadastro que deve ser                                                                                                    | foito                        | -<br>ató 30/00/2                                                  | 1                                                 |                                              |                         |
| Após a finalização do<br>cadastro que deve ser<br>feito até 30/00/21                                                                                                    |                              | ale JU/U3/2                                                       | • •                                               |                                              |                         |
| Após a finalização do<br>cadastro que deve ser<br>feito até 30/09/21,                                                                                                    | agua                         | rde alguns d                                                      | alas e                                            |                                              |                         |
| Após a finalização do<br>cadastro que deve ser<br>feito até 30/09/21,<br>aguarde alguns dias e                                                                                                    | refaq                        | a a verificaç                                                     | ão                                                |                                              |                         |
| Após a finalização do<br>cadastro que deve ser<br>feito até 30/09/21,<br>aguarde alguns dias e<br>refaça a verificação                                                                                                    | do C                         | <b>PF</b> (nasso n°                                               | 1) 50                                             |                                              |                         |
| Após a finalização do<br>cadastro que deve ser<br>feito até 30/09/21,<br>aguarde alguns dias e<br>refaça a verificação<br>do CPE (passo p° 1). Se                                                                                                    |                              |                                                                   |                                                   |                                              |                         |
| Após a finalização do cadastro que deve ser feito até 30/09/21, aguarde alguns dias e refaça a verificação do CPF (passo n° 1). Se                                                                                                    | O SISI                       | ema reconn                                                        | ecer                                              |                                              |                         |
| Após a finalização do cadastro que deve ser feito até 30/09/21, aguarde alguns dias e refaça a verificação do CPF (passo n° 1). Se o sistema reconhecer                                                                                                    | o nú                         | mero, você e                                                      | stá                                               |                                              |                         |
| Após a finalização do<br>cadastro que deve ser<br>feito até 30/09/21,<br>aguarde alguns dias e<br>refaça a verificação<br>do CPF (passo n° 1). Se<br>o sistema reconhecer<br>o número, você está                                                                                                    | anto                         | a participar                                                      | da                                                |                                              |                         |
| Após a finalização do cadastro que deve ser feito até 30/09/21, aguarde alguns dias e refaça a verificação do CPF (passo n° 1). Se o sistema reconhecer o número, você está apto a participar da                                                                                                    |                              |                                                                   |                                                   |                                              |                         |
| Após a finalização do cadastro que deve ser feito até 30/09/21, aguarde alguns dias e refaça a verificação do CPF (passo n° 1). Se o sistema reconhecer o número, você está apto a participar da                                                                                                    | ~~~~                         | ulto nonulor                                                      |                                                   |                                              |                         |

\* Quem já recebe o **Pagamento Emergencial da Vale** está automaticamente habilitado a participar do processo de consulta popular para fins de priorização.

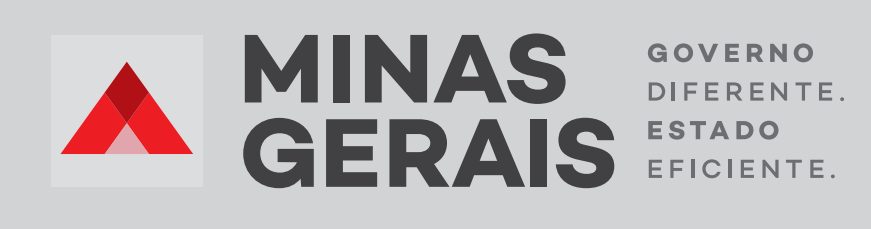

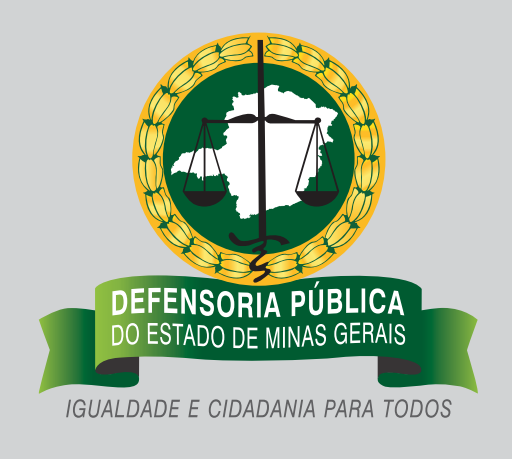

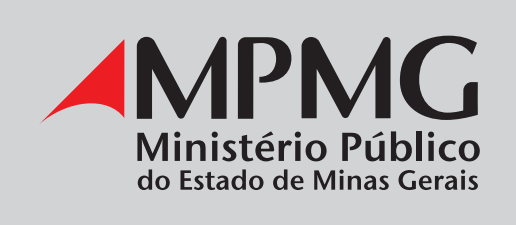

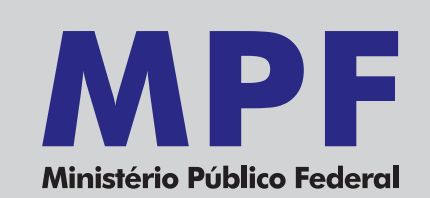

Versão 1.2 - Atualizada em 24/09/21